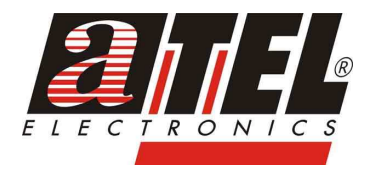

# BEZPRZEWODOWY PRINT SERWER

# **TP-LINK TP-WPS510U**

#06721 **CE** 

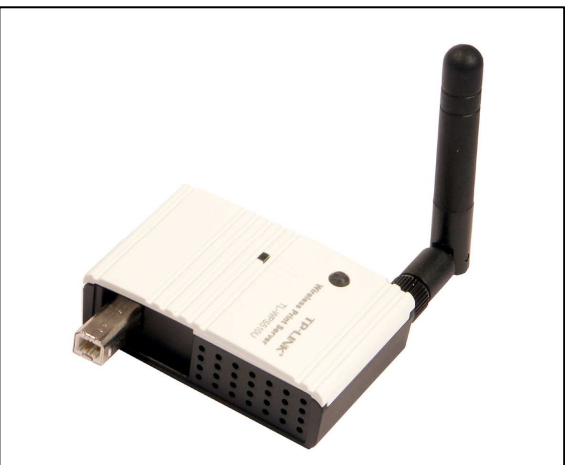

# **INSTRUKCJA OBSŁUGI**

wersja 1.1

# SPIS TREŚCI

| Wstęp                                          | 4  |
|------------------------------------------------|----|
| Bezpieczeństwo użytkowania                     | 4  |
| 1. Zawartość opakowania                        | 5  |
| 2. Zasady bezpieczeństwa                       | 5  |
| 3. Budowa                                      | 5  |
| 4. Wskazania diod LED                          | 6  |
| 5. Montaż                                      | 6  |
| 6. Instalacja oprogramowania                   | 7  |
| 7. Konfiguracja przez przeglądarkę internetową | 8  |
| 8. Przywracanie ustawień fabrycznych           | 9  |
| 9. Składowanie zużytego sprzętu                | 10 |
| 10. Parametry techniczne                       | 11 |
|                                                |    |

#### Wstęp

Print serwer TL-WPS510U umożliwia udostępnienie drukarki w sieci WAN. Współpracuje z systemami opartymi o platformy Windows 2000/XP/2003/Vista. Urządzenie wspiera standardy IEEE 802.11g oraz IEEE 802.11b. Model TL-WPS510U umożliwia współdzielenie w sieci urządzeń wielofunkcyjnych (z funkcjami drukarki, kopiarki, faksu i skanera). Dzięki wbudowanemu serwerowi sieci urządzenie można konfigurować poprzez przeglądarkę internetową. Możliwe są dwa tryby pracy urządzenia: ad hoc i infrastructure. Print serwer wspiera protokoły TCP/IP, IPX, NetBEUI, AppleTalk, LPR, SMB (over IP) oraz RAW TCP.

#### Bezpieczeństwo użytkowania

Urządzenie zostało zaprojektowane i wyprodukowane z najwyższą starannością o bezpieczeństwo osób instalujących i użytkujących. Dla zapewnienia bezpieczeństwa pracy, należy stosować się do wszelkich wskazań zawartych w tej instrukcji jak i instrukcjach obsługi urządzeń towarzyszących (np. komputera PC).

Przed przystąpieniem do instalacji urządzenia należy dokładnie przeczytać całość tej instrukcji, w szczególności zaś punkty poświęcone bezpieczeństwu.

Należy zapewnić bezpieczne warunki pracy urządzenia (np. używać tylko ekranowanych przewodów do połączenia z komputerem lub innym urządzeniem peryferyjnym). Dokonanie przez użytkownika jakichkolwiek własnych zmian w urządzeniu może spowodować utratę możliwości jego legalnego użytkowania.

#### Oświadczenie dotyczące promieniowania

Nie powinno się przebywać w odległości mniejszej niż 20 cm od pracującego urządzenia.

#### Deklaracja zgodności R&TTE

Urządzenie pracuje zgodnie z wymaganiami zawartymi w dyrektywie europejskiej opisującej urządzenia radiowe, terminale telekomunikacyjne oraz ich wzajemne rozpoznawanie i zgodność (Directive 1999/5/CE of the European Parliament and the Council of Europe, March 1999, on radio equipment and telecommunication terminal equipment and the mutual recognition of their conformity).

#### Kraje przeznaczenia

Urządzenie jest przystosowane do pracy na terenie Polski.

Urządzenie pracujące w trybie ETSI jest przeznaczone do pracy w warunkach domowych i biurowych w krajach Unii Europejskiej, a także w Norwegii i Szwajcarii - członkach EFTA. Nie ma krajów europejskich, w których nie zaleca się stosowania tego urządzenia.

Urządzenie zostało poddane obowiązkowej ocenie zgodności i spełnienia zasadnicze wymagania zawarte w europejskich Dyrektywach Nowego Podejścia. Produkt jest oznakowany znakiem CE.

#### 1. Zawartość opakowania

- print serwer TL-WPS510U,
- zasilacz 3,3V DC 2A,
- · antena,
- przyłącze mini USB,
- płyta CD,
- instrukcja obsługi w języku angielskim,
- · niniejsza instrukcja obsługi.

Podczas dostawy należy upewnić się, że opakowanie nie jest uszkodzone. W przypadku stwierdzonych uszkodzeń należy niezwłocznie skontaktować się z dostawcą. Prosimy również o sprawdzenie zgodności zawartości opakowania z powyżej zamieszczoną listą.

#### 2. Zasady bezpieczeństwa

Urządzenie jest zgodne z przepisami w zakresie bezpieczeństwa użytkowania urządzeń elektrycznych. Należy przestrzegać następujących zaleceń:

- gniazdo sieciowe musi być uziemione zgodnie z obowiązującymi przepisami,
- przed przeniesieniem lub wykonywaniem innych operacji technicznych urządzenie należy odłączyć od zasilania,
- nie stosować uszkodzonych lub zużytych przewodów zasilania, gdyż powodują one znaczne zagrożenie dla bezpieczeństwa użytkownika,
- prace instalacyjne muszą być wykonywane przez odpowiednio przeszkolony personel techniczny,
- nie stosować urządzenia w miejscach występowania substancji łatwopalnych,
- zabezpieczyć urządzenie przed dostępem dzieci lub osób niepowołanych,
- upewnić się, że urządzenie zostało odpowiednio zamocowane,
- urządzenie traktowane jest jako wyłączone dopiero po odłączeniu przewodów zasilania oraz przewodów łączących je z innymi urządzeniami,
- jeśli urządzenie zostanie przeniesione z miejsca chłodnego do ciepłego, w jego wnętrzu może skroplić się para wodna uniemożliwiając prawidłowe funkcjonowanie. Należy wówczas odczekać, aż wilgoć odparuje.

Uwaga: Nie należy dotykać styków gniazd znajdujących się na obudowie urządzenia. Wyładowanie elektrostatyczne może spowodować trwałe uszkodzenie urządzenia.

### 3. Budowa

Panele boczne urządzenia:

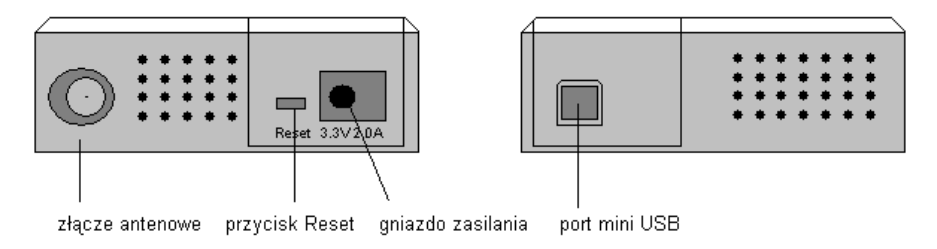

Panel przedni:

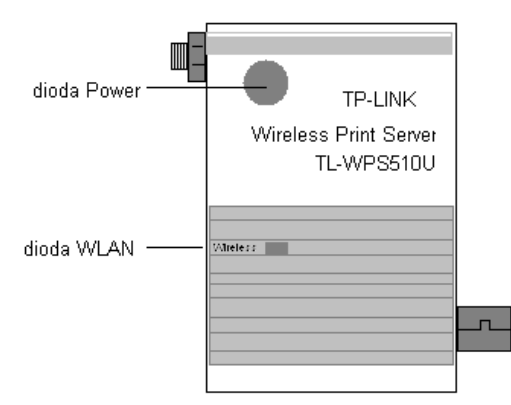

## 4. Wskazania diod LED

Na panelu przednim znajdują się dwie diody LED informujące o stanie pracy urządzenia.

| Dioda LED | Status              | Opis                                      |
|-----------|---------------------|-------------------------------------------|
| Power     | Włączona (czerwona) | Podłączono zasilanie                      |
|           | Wyłączona           | Zasilanie nie podłączone                  |
| WLAN      | Pulsuje (zielona)   | Transmisja danych przez interfejs radiowy |

## 5. Montaż

Aby poprawnie podłączyć urządzenie należy:

- 1) Odłączyć drukarkę od źródła zasilania.
- 2) Podłączyć dostarczonym kablem mini USB drukarkę z print serwerem.
- 3) Włączyć zasilanie drukarki.
- 4) Podłączyć zasilacz do print serwera i do sieci prądu przemiennego.
- 5) Poczekać 40 sekund, aż print serwer wykona test POST (Power On Self Test)

#### 5.1 Tryb pracy: ad hoc

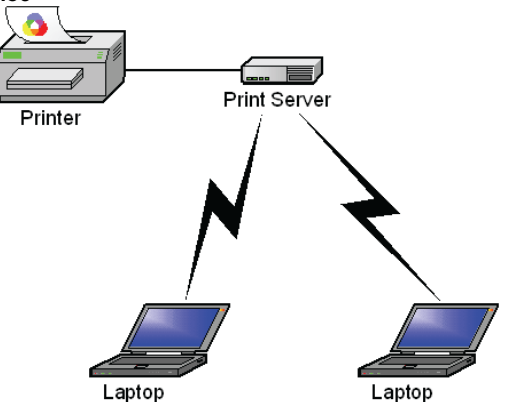

#### 5.2 Tryb pracy: infrastructure

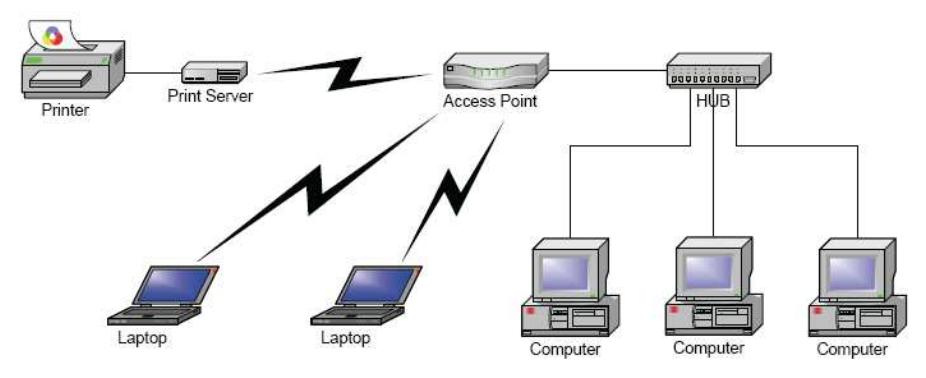

#### 6. Instalacja oprogramowania

Aby uzyskać komunikację sieciową z urządzeniem, należy ustawić adres IP karty sieciowej komputera na: **192.168.0.x**, gdzie x jest liczbą całkowitą z przedziału (1÷255) i jest różne od 10.

Domyślny adres IP print serwera:

Adres IP : **192.168.0.10** Maska : **255.255.255.0** 

Po podłączeniu urządzeń należy zainstalować oprogramowanie print serwera. Znajduje się ono na dołączonej płycie CD. W tym celu należy:

- włożyć do napędu płytę CD,
- wyświetli się okno powitalne:

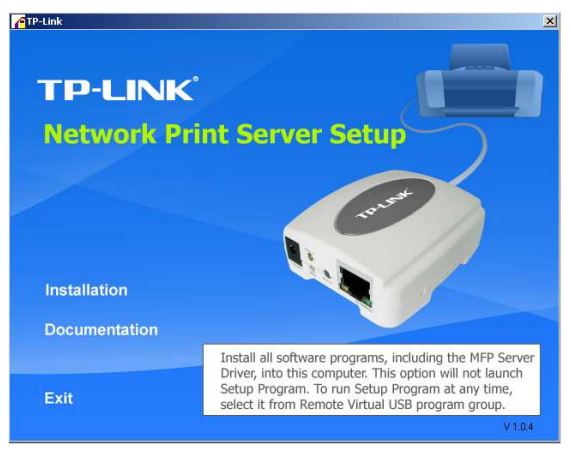

- aby zainstalować sterowniki urządzenia należy wybrać opcję Installation,
- postępować zgodnie z instrukcjami pojawiającymi się na ekranie.

## 7. Konfiguracja przez przeglądarkę internetową

Po poprawnym podłączeniu urządzenia i zainstalowaniu sterowników drukarki można przystąpić do konfiguracji urządzenia. Zanim jednak dostęp do strony konfiguracyjnej WWW będzie możliwy, należy wykonać następujące czynności:

1. Ustawić we właściwościach połączenia sieciowego karty komputera ustawić następujące parametry protokołu TCP/IP:

 Adres IP
 : 192.168.1.x (gdzie x jest liczbą całkowitą z przedziału 1÷9, 11÷254)

 Maska podsieci
 : 255.255.255.0

2. Zatwierdzić wszystkie zmiany i w razie potrzeby restartować komputer.

3. Otworzyć przeglądarkę internetową.

4. W pole "adres" wpisać: 192.168.1.10 i wcisnąć [ENTER].

5. Na otwartej stronie konfiguracyjnej wybrać interesującą opcję.

6. Do nowo otwartego okna logowania należy wprowadzić poniższe dane i zatwierdzić przyciskiem [OK]:

| Connect to 19   | 2.168.0.10           | ? 🛛    |
|-----------------|----------------------|--------|
|                 |                      |        |
| 1P_PrintServ5CE | 3EB                  |        |
| User name:      | 🖸 admin              | *      |
| Password:       |                      |        |
|                 | Remember my password |        |
|                 |                      |        |
|                 | ОК                   | Cancel |

login : admin

hasło : 0000

Po zalogowaniu na ekranie zostanie wyświetlona strona startowa urządzenia.

| TP-LINK                               |                                         | Wire                | TL-WPS510U<br>less Print Server |
|---------------------------------------|-----------------------------------------|---------------------|---------------------------------|
| Status Setup                          | Misc Resta                              | irt                 |                                 |
| System                                | Wireless                                | Printer             | TCP/IP                          |
| Print Server Name:<br>System Up Time: | 1P_PrintServ0134CD<br>0000 DAY 04:19:32 |                     |                                 |
| System Information                    |                                         |                     |                                 |
| Firmware Version:                     | 6.01.43E 0046a LOAD                     | DER 3.5 WEB 54.0001 |                                 |
|                                       |                                         |                     |                                 |
|                                       |                                         |                     |                                 |
|                                       |                                         |                     |                                 |
|                                       |                                         |                     |                                 |
|                                       |                                         |                     |                                 |

Dostępne opcje menu:

| Status           |                                                                                                    |
|------------------|----------------------------------------------------------------------------------------------------|
| System           | <ul> <li>wyświetlane opcje: nazwa serwera, czas systemowy, wersja oprogra<br/>mowania, adres MAC</li> </ul>                                                      |
| Wireless         | <ul> <li>- wyświetlane opcje: typ połączenia, nazwa SSID, nr kanału, prędkość<br/>i tryb transmisji, bezpieczeństwo transmisji</li> </ul>                        |
| Printer          | <ul> <li>wyświetlane opcje: producent i model drukarki, status</li> </ul>                                                                                        |
| TCP/IP           | <ul> <li>wyświetlane opcje: parametry sieciowe (adres IP, maska podsieci,<br/>brama, DHCP/BOOTP)</li> </ul>                                                      |
| Setup            |                                                                                                    |
| System           | <ul> <li>ustawienia opcji: nazwy serwera, hasło administracyjne</li> </ul>                                                                                       |
| Wireless         | <ul> <li>ustawienia opcji transmisji bezprzewodowej: typ połączenia, nazwa<br/>SSID, nr kanału, predkość i tryb transmisji, bezpieczeństwo transmisji</li> </ul> |
| TCP/IP           | <ul> <li>ustawienia parametrów sieciowych (adres IP, maska podsieci,<br/>brama, DHCP/BOOTP)</li> </ul>                                                           |
| Misc             |                                                                                                    |
| Factory Defalult | <ul> <li>przywrócenie ustawień fabrycznych urządzenia</li> </ul>                                                                                                 |
| Firmware Upgrade | - aktualizacja oprogramowania                                                                                                    |
| Restart          | - restart urządzenia                                                                                                    |

#### 8. Przywracanie ustawień fabrycznych

Przywrócenie ustawień fabrycznych możliwe jest na 2 sposoby:

- korzystając z dostępnych opcji konfiguracyjnych po zalogowaniu się na stronę konfiguracyjną urządzenia (zakładka Misc/ Factory Defalult),
- korzystając z przycisku Reset znajdującego się na panelu bocznym urządzenia. Aby zresetować urządzenie należy:
  - odłączyć zasilacz o print serwera,
  - przycisnąć i przytrzymać przycisk Reset,
  - podłączyć zasilacz,
  - odczekać 15 sekund,
  - zwolnić przycisk Reset.

Nastąpi restart urządzenia. Należy odczekać kolejne 40 sekund na wykonanie testu POST.

#### 9. Składowanie zużytego sprzętu

Informacja dla użytkowników o pozbywaniu się urządzeń elektrycznych i elektronicznych (dotyczy gospodarstw domowych).

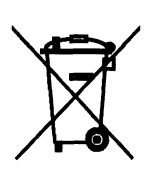

Przedstawiony symbol umieszczony na produktach lub dołączonej do nich dokumentacji informuje, że niesprawnych urządzeń elektrycznych lub elektronicznych nie można wyrzucać razem z odpadami gospodarczymi.

Prawidłowe postępowanie w razie konieczności utylizacji, powtórnego użycia lub odzysku podzespołów polega na przekazaniu urządzenia do wyspecjalizowanego punktu zbiórki, gdzie będzie przyjęte bezpłatnie. W niektórych krajach produkt można oddać lokalnemu dystrybutorowi

podczas zakupu innego urządzenia. Prawidłowa utylizacja urządzenia umożliwia zachowanie cennych zasobów i uniknięcie negatywnego wpływu na zdrowie i środowisko, które może być zagrożone przez nieodpowiednie postępowanie z odpadami. Szczegółowe informacje o najbliższym punkcie zbiórki można uzyskać u władz lokalnych. Nieprawidłowa utylizacja odpadów zagrożona jest karami przewidzianymi w odpowiednich przepisach lokalnych.

W razie konieczności pozbycia się urządzeń elektrycznych lub elektronicznych, prosimy skontaktować się z najbliższym punktem sprzedaży lub dostawcą, którzy udzielą dodatkowych informacji.

# 10. Parametry techniczne

| TP-WN512AG                        |                                                                                |
|-----------------------------------|--------------------------------------------------------------------------------|
| Numer Atel                        | #06719                                                                         |
| Pamięć Flash                      | 1 MB                                                                           |
| Pamięć RAM                        | 2 MB                                                                           |
| Standardy                         | IEEE 802.3/u,<br>802.11b/g                                                     |
| Porty                             | 1x 802.11b/g,<br>1x USB 2,0                                                    |
| Protokoły                         | TCP/IP,<br>IPX,<br>NetBEUI,<br>AppleTalk,<br>LPR,<br>SMB (over IP),<br>RAW TCP |
| Bezpieczeństwo                    | WEP(64/128bit) WPA/WPA2/WPA-PSK/WPA2-<br>PSK(TKIP,<br>AES)                     |
| Wspierane systemy operacyjne      | Windows 2000/XP/2003/Vista,<br>Mac OS X 10.2 lub wyższy,<br>Linux              |
| Adresacja                         | statyczny adres IP, klient DHCP                                                |
| Zarządzanie                       | WWW,<br>aplikacja PSAdmin                                                      |
| Zasilanie                         | zasilacz 3,3V DC 2A,<br>~230V AC 50 Hz                                         |
| Wymiary                           | 65x40x19 mm                                                                    |
| Dopuszczalna temperatura pracy    | 0°C ÷ 50°C                                                                     |
| Dopuszczalna wilgotność otoczenia | 0% ÷ 90%,<br>niekondensująca                                                   |
| Certyfikaty                       | CE,<br>FCC                                                                     |
| Gwarancja                         | 24 miesiące                                                                    |
| Producent                         | TP-Link                                                                        |

Pomimo dołożenia wszelkich starań nie gwarantujemy, że publikowane w niniejszej instrukcji informacje są wolne od błędów. W celu weryfikacji danych i uzyskania szczegółowych informacji dotyczących niniejszego urządzenia prosimy o odwiedzenie strony www.atel.com.pl.

> Atel Electronics www.atel.com.pl